### Návod 2. Prevod tlačeného textu na písané písmo fontu Abeceda.ttf. Prevod textu s obrázkami. Príklad.

Mgr. Stanislav Fila, psychológ CPPPaP Banská Bystrica Centrum pedagogicko-psychologického poradenstva a prevencie (bývalá KPPP) Banská Bystrica

### Úvodná poznámka.

Toto je zjednodušený návod na prevod textu s obrázkami, ktorý slúži na oboznámenie sa s programom. Podrobnejšie návody sú v ďalších materiáloch.

### Pred používaním fontu je potrebné nainštalovať font, povoliť makrá vo Worde a skontrolovať, či máme v OFFICE nainštalovaný a povolený editor VBA. Podrobnosti viď súbor: FontAbeceda-TechInfo.pdf.

### A. Prvý prevod textu obsahujúci obrázky.

1. Do Wordu si natiahneme súbor: Test\_2\_Abeceda\_A4\_A\_tlac.doc. Vidíme toto:

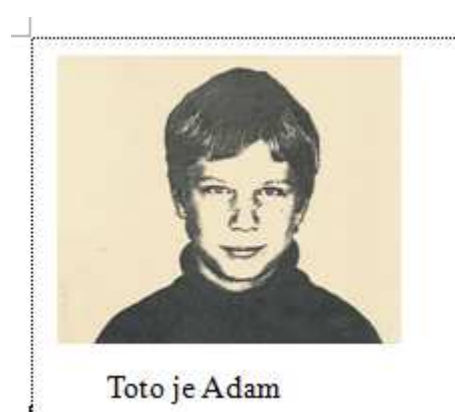

Maľovaná abeceda.

Adam v škole nesedel, abecedu nevedel, prišli k nemu líšky, čítali mu z knižky.

Autor: Ján Smrek, 1951

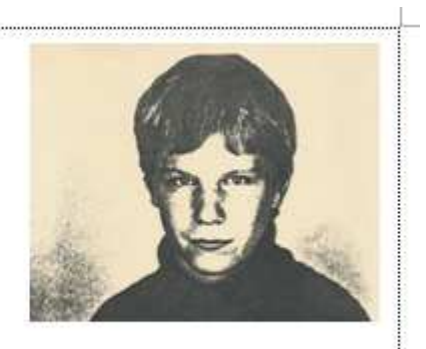

Toto je tiež Adam

2. Stlačíme kombináciu kláves Alt + Q. Teda stlačíme Alt, držíme stlačené a zľahka ťukneme na písmeno Q. Potom pustíme klávesu Alt. Objaví sa oznam:

| Text nájdený!                                                               | × |
|-----------------------------------------------------------------------------|---|
| Našiel som zadaný text!<br>Počet znakov v texte = 127<br>Chcete pokračovať? |   |
| Án <u>o</u> <u>N</u> ie                                                     |   |

Keď stlačíme Nie program skončí.

Keď stlačíme Áno objaví sa oznam:

| Štatistika znakov.                                                                           | × |
|----------------------------------------------------------------------------------------------|---|
| Chcete pre zaujímavosť zobraziť údaje o počte znakov v Dokumente?<br>Úplne skončiť = Zrušiť. |   |
| Án <u>o</u> <u>N</u> ie Zrušiť                                                               |   |

Keď stlačíme Zrušiť (alebo Storno alebo Cancel - podľa toho aký Word máme) program sa skončí.

Keď stlačíme Áno objaví sa informácia o počte znakov v dokumente napríklad:

| Tabuľka znakov v texte: X                                                                                                    |  |
|----------------------------------------------------------------------------------------------------|--|
| Počet znakov = 254<br>Tvrdých Enterov = 9<br>Mäkkých Enterov = 0<br>Mäkkých medzier = 19<br>Tvrdých medzier = 0<br>Tabulátorov = 99<br>Ostatných alfanumerických znakov = 127 |  |
| ОК                                                                                                    |  |

Je to len pre zaujímavosť, vykoná sa to pred testovaním či je nainštalovaný font Abeceda.ttf, aby sa makro dalo používať aj na počítanie pomocných znakov, nielen na prevod na písané písmo.

**Poznámka.** Pojmy Makro a Program v tomto texte používam ako synonymá, pretože makrá sú vlastne programy v jazyku Visual Basic.

Keď font Abeceda.ttf nájde objaví sa oznam:

| Font Abeceda nájdený!                        | ×           |
|----------------------------------------------|-------------|
| Našiel som font Abeced<br>Chcete pokračovať? | la.ttf!     |
| Án <u>o</u>                                  | <u>N</u> ie |

Keď dáme Nie makro skončí a neurobí nič.

Keď dáme **Áno** riadiace makro spúšťa ostatné makrá a vykonáva sa prevod na písané písmo. Najprv program ponúkne voľbu veľkosti písma. Objaví sa okno:

| Voľba veľkosti písma                                                                                                    | ×            |
|----------------------------------------------------------------------------------------------------|--------------|
| Zadajte veľkosť písma od 2 and 120<br>Po vytlačení je písmo plynulé už od veľkosti 9<br>Po vytučnení sa čitateľnosť textu zlepší<br>Pre bežný text stačí predvolená veľkosť 28<br>Pre cvičné zošity volíme veľkosť 48 alebo 50.<br>Ak chcete skončiť stlačte Cancel<br>22 | OK<br>Cancel |

Keď stlačíme Cancel program skončí.

Zadáme veľkosť 22 a stlačíme OK.

Program zmení font písma na font Abeceda.ttf zvolenej veľkosti a začne prevod písma. Postupne sa kontroluje text a pridávajú sa pomocné čiarky, spojky, nábehové čiarky, menia sa tvary písmen s; š a podobne. Chvíľu to trvá, čas závisí na rôznych okolnostiach, typu počítača, operačnom systéme, dĺžke dokumentu, rezidentných programoch v pamäti počítača, rýchlosti procesora a pod.

Po skončení prevodu sú zmenené znaky vyznačené červeným písmom a objaví oznam, kde je uvedený aj čas, koľko prevod trval napr.:

| Doťahovacie čiarky.                                           | $\times$ |
|---------------------------------------------------------------|----------|
| Chcete doplniť doťahovacie čiarky? Čas prevodu bol: 29 sekúnd |          |
| <u>Áno</u> <u>N</u> ie                                        |          |

# Stlačíme Áno.

Po pridaní doťahovacích čiarok sa objavia zmenené znaky červeným písmom a objaví sa oznam:

| Zarovnanie písmen.                                                           | × |
|------------------------------------------------------------------------------|---|
| Chcete zarovnať písmenká na začiatku riadkov? Čas doťahovania bol: 36 sekúnd |   |
| Án <u>o</u> <u>N</u> ie                                                      | ] |

## Stlačíme Áno.

Program ešte chvíľu pracuje čas závisí od dĺžky textu teda podľa situácie, neznepokojujeme sa a trpezlivo čakáme. Keď ich tam doplní objaví sa oznam, kde sú pokyny ako aj tabuľka časov a pripomenutie počtu znakov:

| Hotovo! Font Abeceda.ttf & Makrá © Fila, CPPaP B. Bystrica, 2012 - 2016                                                                                                    | × |
|----------------------------------------------------------------------------------------------------|---|
| Text je prevedený. Čas zarovnania bol: 5 sekúnd                                                                                                    |   |
| Ak si chcete pozrieť zmeny stlačte Áno.<br>Keď stlačíte Nie, text sa vytuční a vyčierni.<br>Keď stlačíte Zrušiť, text sa len vyčierni.                                                                |   |
| Tabuľka časov prevodu:<br>Prevod na písané: 29 sekúnd<br>Doplnenie doťahovacích čiarok: 36 sekúnd<br>Zarovnanie písmen: 5 sekúnd<br>Celkový čas prevodu: 71 sekúnd<br>Počet prevedných znakov N = 127 |   |
|                                                                                                    |   |
| Án <u>o</u> <u>N</u> ie Zrušiť                                                                                                    |   |

Stlačíme napr. Áno. Objaví sa ešte informácia:

| Informácia. Opakované zarovnanie                                                                                                    | × |
|----------------------------------------------------------------------------------------------------|---|
| Ak zmeníte veľkosť fontu<br>je potrebné znovu zarovnať písmená na začiatku riadku.<br>Po zmene veľkosti fontu treba stlačiť Alt + W.<br>Ak chcete zmeniť malé p za české treba stlačiť Ctrl + Alt + W.<br>Ak chcete na konci slov malé s s užším zádrhom treba stlačiť Ctrl + Alt + Q. |   |
| ОК                                                                                                    | ] |

Stlačíme **OK** a prevod je hotový.

Poznámka. Ak sme v Čechách je potrebné vymeniť malé písmeno "p" za české, pretože má iný tvar. Na to som urobil skryté makro, ktoré vyvoláme stlačením kombinácie Ctrl + Alt + W. Objaví sa ladiaci oznam:

| Microsoft Word X    |
|---------------------|
| Som v makre Vymen_p |
| ОК                  |

Stlačíme OK a makro vymení všetky malé p za české. Ono totiž bolo v Olšákovom fonte české "p" ale ja som ho upravil na slovenské.

Ak máme pocit, že ušká na konci písmen malé "o" sú nejaké široké stlačíme kombináciu kláves Ctrl + Alt + Q. Objaví sa ladiaci oznam:

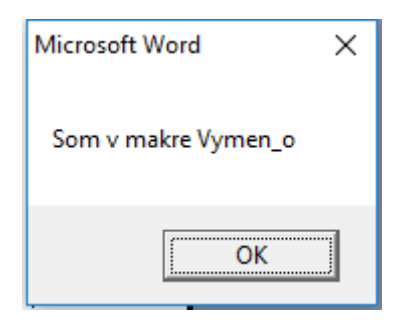

To som pridal preto, lebo keď som zo zvedavosti previedol českú Písanku 2. díl pro 1. ročník základní školy Potůčková - Potůček, teda všetkých 33 strán do fontu Abeceda.ttf, tak sa mi zdalo, že v týchto predlohách je písmeno "o" s užším zádrhom.

Vráťme sa k výsledku prevodu.

Pretože program zväčšuje aj výšku riadkov, teda Entery, je výsledok trochu "rozhádzaný".

Malovania abereda adam v. shole nesedel abeceda merredel. pričli k nemu ličky Ellaly my a knowly autor: Jan Imreh, 1951 Toto ye adam Joho ye Sier adam

Napríklad text básničky zasahuje do obrázku vpravo a texty "Toto je Adam" sú v dvoch riadkoch. Upravíme to bežne ako text vo Worde, dávame tabulátory, mažeme Entery a posúvame obrázky.

### Dostaneme napr. toto:

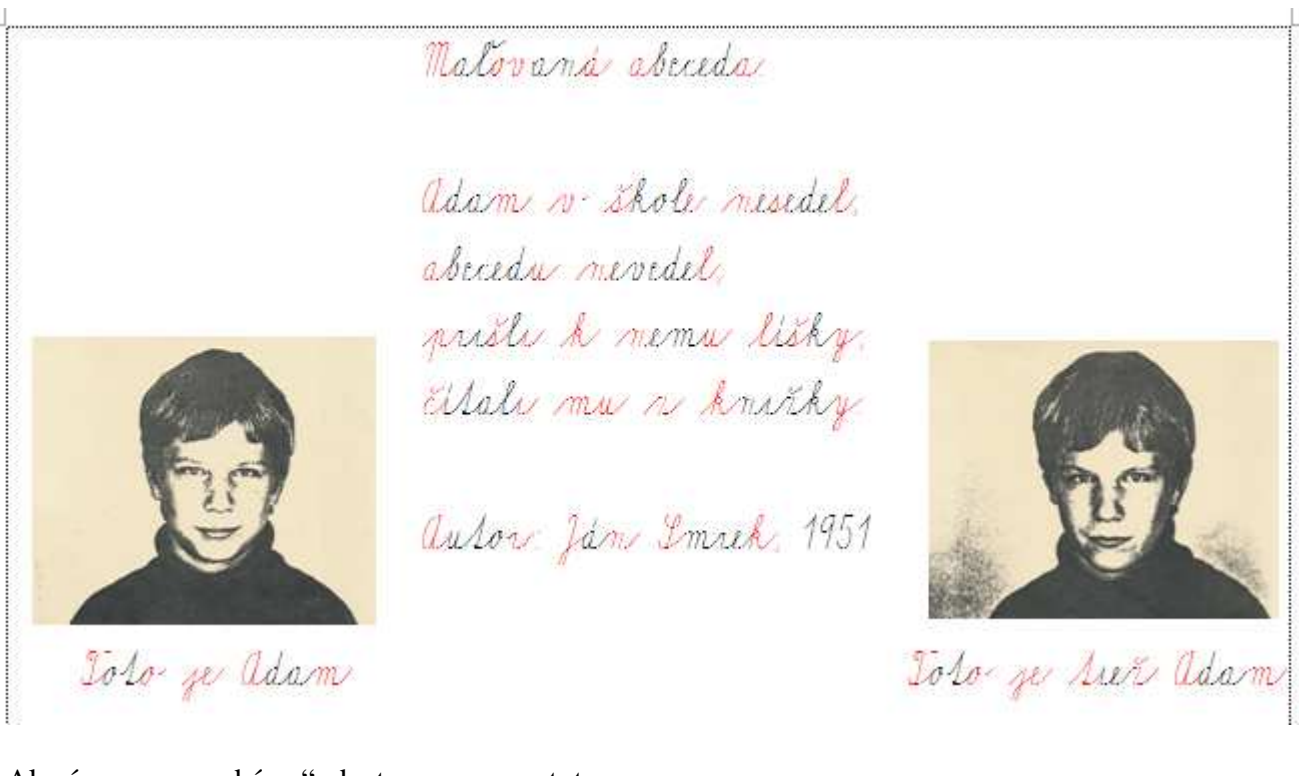

Ak písmo "vymodríme", dostaneme napr. toto:

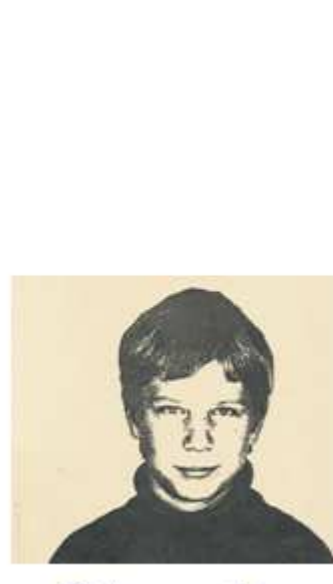

Iolo je adam

Malovana abereda

Adam vo škole mesedel, aberedu mevedel, prišli k memu lišky, Elali mu v knišky.

autor: Jan Smrth, 1951

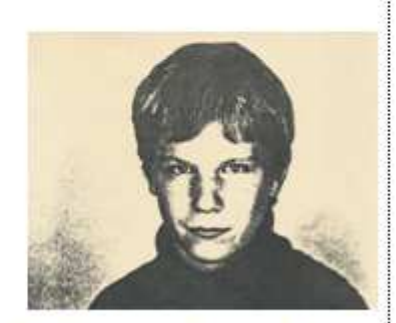

Jolo ge Mer adam

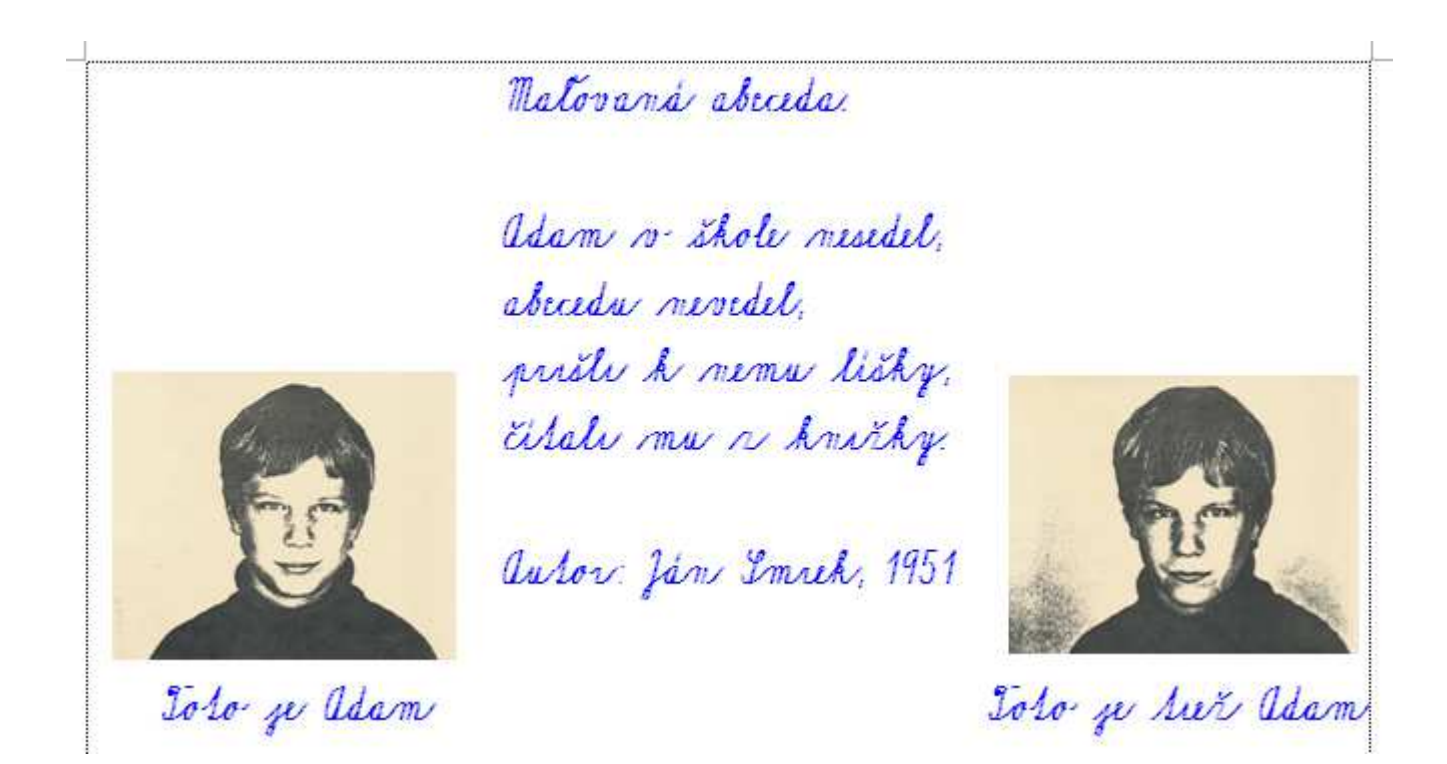

## B. Opakovaný prevod po zmene veľkosti písaného písma.

Teraz by sme chceli aby nadpis bol zvýraznený, teda väčší a celé to bolo vo fonte 26 okrem autora. Označíme riadok nadpisu a dáme veľkosť písma povedzme 32 bodov. Označíme text básničky a dáme veľkosť 28 bodov. Vidíme toto:

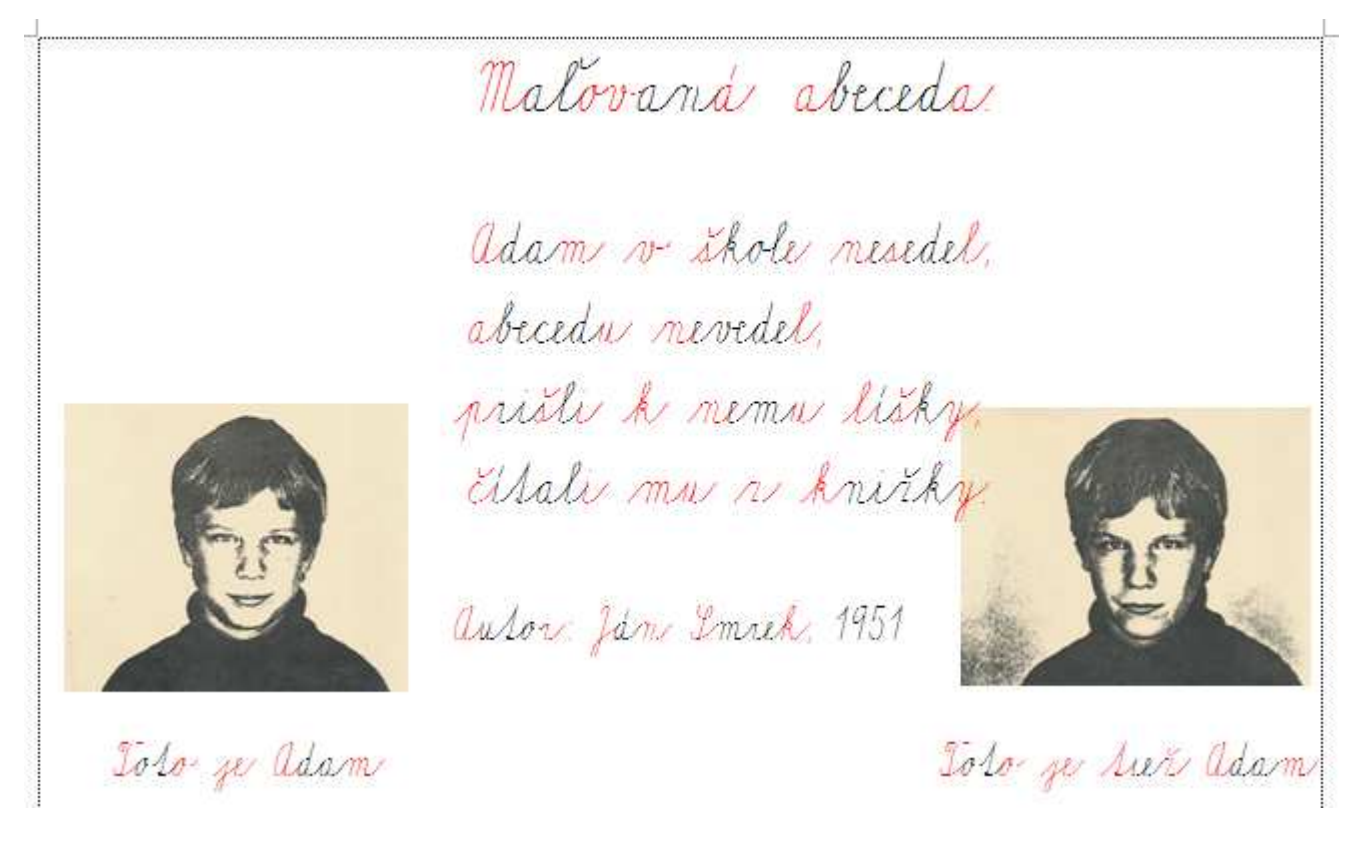

Potrebujeme zarovnať tie písmenká na začiatku riadkov. To je opakovaný prevod. Stlačíme Alt + W. Teda stlačíme Alt, držíme stlačené a zľahka ťukneme na písmeno W. Potom pustíme klávesu Alt.

Program chvíľu pracuje a potom sa objaví oznam:

| Hotovo!  | Font Abeceda  | .ttf & Makrá © | Fila, CPPaP B. | Bystrica, 2012 - 2016 | Х |
|----------|---------------|----------------|----------------|-----------------------|---|
| Text pre | vedený znova! | Čas prevodu bo | ol: 4 sekúnd   |                       |   |
|          |               |                |                | ОК                    | i |

Stlačíme OK a program skončí.

Vidíme toto:

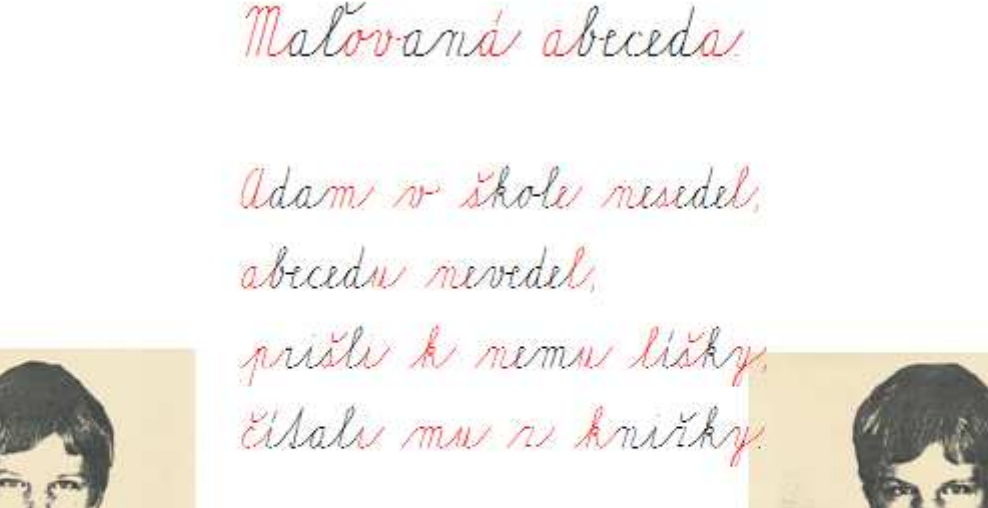

autor Jam Smrth, 1951

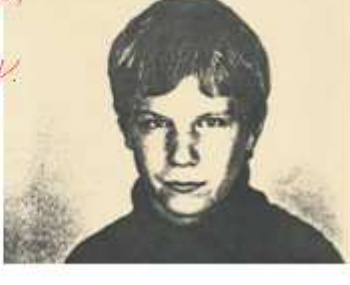

Jolo ge adam

Jolo ye her adam

Po úprave bežnou prácou vo Worde vidíme toto:

Malovana abeceda adam v shole nesedel. abecedy nevedel. pristi k nemn licky. Ellali mu v knižky. auton Jan Smrth, 1951 Tolo ge dier adam Tolo ye adami

# Alebo vymodrené:

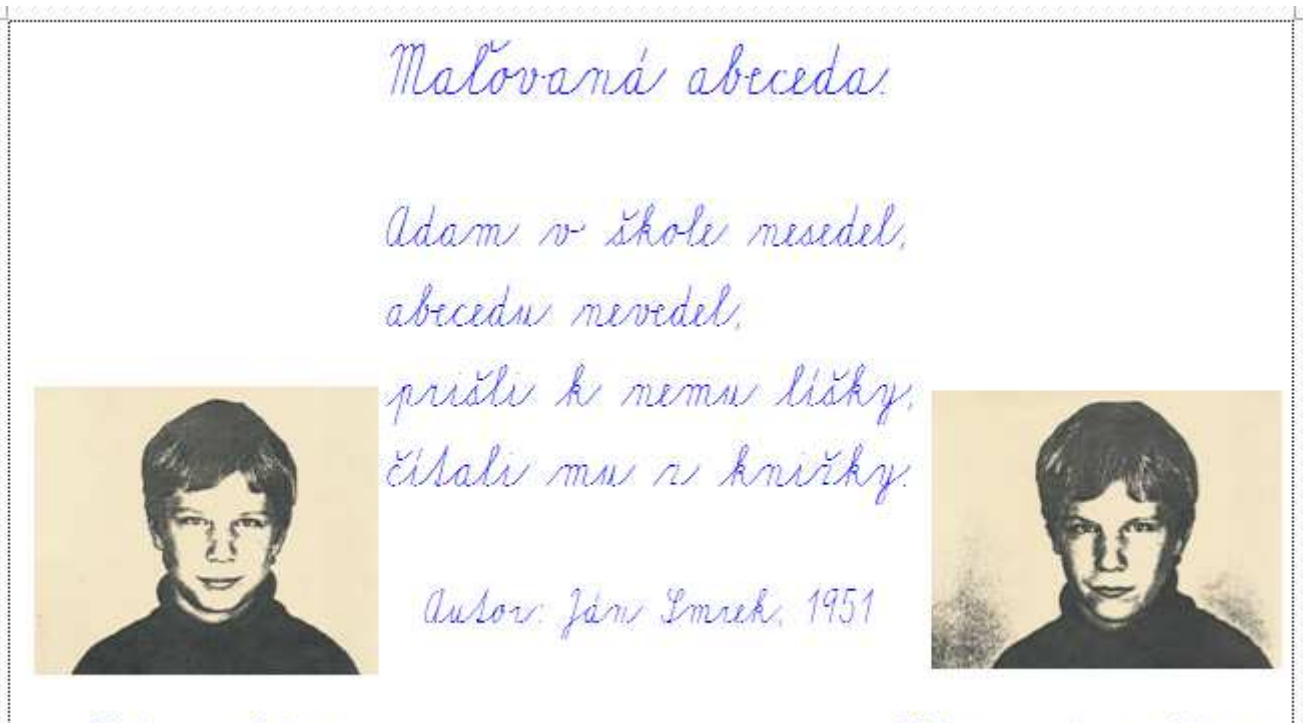

Jolo je adam

Jolo: je sien adam

To je všetko.

Dodatok. Keď nemáme nainštalovaný font Abeceda.ttf a natiahneme text prevedený na písané písmo vidíme toto (zmenšil som font na 16):

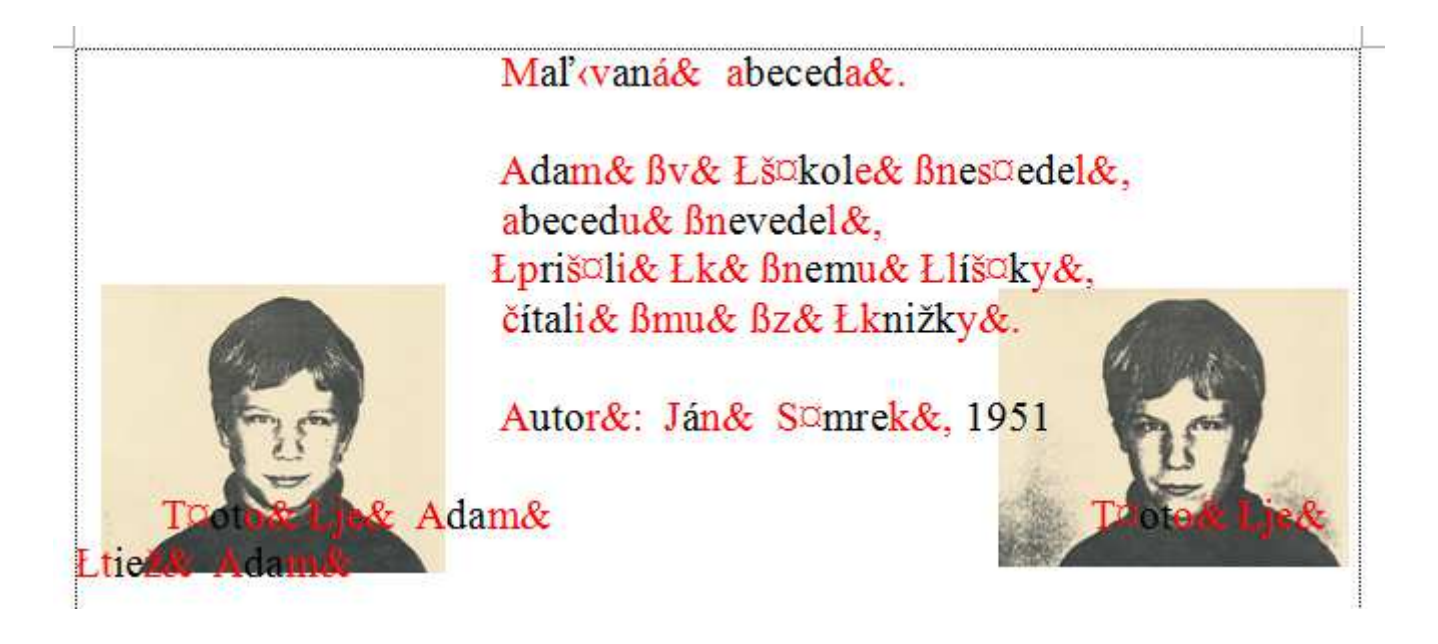

#### Prílohy k tomuto návodu:

| Font Abeceda.ttf                                        | posledná verzia je na stránke: <u>http://www.cpppap.svsbb.sk/</u>                                                                                                    |                                                                     |  |
|---------------------------------------------------------|----------------------------------------------------------------------------------------------------|---------------------------------------------------------------------|--|
| Testovací súbor s makrami:<br>Prevedený súbor (verzie): | Test_2_Abeceda_A4_A_tlac.doc<br>Test_2_Abeceda_A4_A_pis_1.doc<br>Test_2_Abeceda_A4_A_pis_2.doc<br>Test_2_Abeceda_A4_A_pis_3.doc<br>Test_2_Abeceda_A4_A_pis_4.doc<br>Test_2_Abeceda_A4_A_pis_5.doc<br>Test_2_Abeceda_A4_A_pis_6.doc | tlačené<br>písané<br>písané<br>písané<br>písané<br>písané<br>písané |  |
| Prevedený súbor v pdf:                                  | Test_2_Abeceda_A4_A_pis_6.pdf                                                                                                    | písané                                                              |  |

Vo verziách vidno postupnosť krokov.

Koniec druhého návodu.